2024 年 12 月 22 日 株式会社ウィズプラス

# 「IPO マネジャー」事業終了のお知らせ

拝啓

平素よりアプリ「IPO マネジャー」をご利用いただき、誠にありがとうございます。

このたび、株式会社ウィズプラスはご愛顧いただいておりました「IPO マネジャー」のサ ービスを、2024 年 12 月 27 日(金)をもちまして終了させていただくこととなりまし た。

これまで多くのユーザー様に支えられ、IPO 投資家の皆様にお役立ていただけるサービス を目指してまいりましたが、事業の継続が難しいとの判断に至り、下記の通りサービス終 了を決定いたしました。

これまでのご利用に心より感謝申し上げます。

敬具

#### 記

サービス終了に関する詳細

- ・サービス終了日時: 2024年12月27日(金)
- ・対象プラットフォーム:iOS 版および Android 版
- ・サブスクリプション会員様への対応:

12月27日(金)をもってサービスを停止いたします。

ただし、ユーザー様の端末にてサブスクの退会手続きが必要になります。

※詳細な手続き方法は次ページをご覧ください。

お問い合わせ先

ご不明な点がございましたら、以下のリンク先よりお問い合わせください。 お問い合わせページ:<u>https://withpluss.com/info/</u>

# サブスクリプションの退会手続き

サブスクリプション契約はユーザー様の端末ごとに設定されているため、弊社 では設定変更ができかねます。

したがって、端末ごとにサブスク契約の退会手続きをお願いいたします。

### <u>iOS 版アプリの方</u>

以下の画面でサブスク停止処理をお願いします。

| 設定>Apple Account>- | ナブスクリプション | <sup>,</sup> >月額プラン |
|--------------------|-----------|---------------------|
|--------------------|-----------|---------------------|

| 13:24                  | 13:24 .ul 🕈 😰 |               | e lin                  | 72   | 13:24 .il 🕈 😰                      |            | 13:24 ul 🗟 🗷                |                                               |  |
|------------------------|---------------|---------------|------------------------|------|------------------------------------|------------|-----------------------------|-----------------------------------------------|--|
| く 設定 Apple Account     | ıt            | く 戻る          | サブスクリプション              |      | く サブスクリプション                        |            |                             |                                               |  |
|                        |               | 有効<br>「100 月都 | <b>頁ブラン</b><br>ブラン ¥5i | 00 > | Fig ブラン Fig ブラン Fig ブラン            |            | <b>キャン</b> 1<br>このサブスクリプション | PO<br>PO<br>セルを確認<br><sup>をキャンセルすると、サービ</sup> |  |
| (国人情報)                 | >             |               |                        |      | 無料オファーを利用してサフス<br>ています。            | クリフションに登録し | スは2025年                     | に終了します。                                       |  |
| サインインとセキュリティ           | r →           |               |                        |      | キャンセルしない限り、2025<br>は月額¥500で更新されます。 | 年 以降、ブラン   |                             |                                               |  |
| ■ お支払いと配送先             | >             |               |                        |      |                                    |            |                             |                                               |  |
| サブスクリプション              | >             |               |                        |      | 無料トライアルをキャンセ                       | ルする        |                             |                                               |  |
|                        |               |               |                        |      |                                    |            |                             |                                               |  |
| iCloud                 | >             |               |                        |      |                                    |            |                             |                                               |  |
| 2アミリー                  | >             |               |                        |      | サブスクリプションとプ                        | ライバシーについて  |                             |                                               |  |
| <ul><li>2 探す</li></ul> | >             |               |                        |      |                                    |            |                             |                                               |  |
| 🛃 メディアと購入              | >             |               |                        |      |                                    |            |                             |                                               |  |
| ▲ Appleでサインイン          | >             |               |                        |      |                                    |            |                             |                                               |  |
|                        |               |               |                        |      |                                    |            | ÷                           | 確認<br>ましない                                    |  |

- 1. 設定アプリを開きます。
- 2. 上部の「Apple ID」をタップします。
- 3. 「サブスクリプション」を選択します。
- 4. IPO マネジャー「月額プラン」をタップします。
- 5. 「無料トライアルをキャンセルする」をタップします。
- 6. 「確認」をタップします。

※解約後、サブスクリプション画面で「IPO マネジャー」が表示されていないかキャンセル されていることを確認してください。

# <u>Android 版アプリの方</u>

以下の画面でサブスク停止処理をお願いします。

Play ストア>ユーザーアイコン>お支払いと定期購入>定期購入

| 13:50 🗔 | \$ 0 0 ·        | \ominus 📚 📶 🗎 84% | 13:50 | E © O O · |      | الد ث⊜ ⊝ | 84% | 13:50              | E 🗲 D D ·                             |                                        | ⊖ 💎 " <b>d</b> i 🕯 84%         |
|---------|-----------------|-------------------|-------|-----------|------|----------|-----|--------------------|---------------------------------------|----------------------------------------|--------------------------------|
|         |                 | ¢ 🕥               | ÷     | お支払いと     | 定期購入 |          |     | ÷                  | 定期購入                                  |                                        |                                |
| ×       | Google          |                   | 8     | お支払い方法    |      |          |     | Goog<br>個人を<br>有する | le は、デベロッパ・<br>と特定できない定期<br>ろことがあります。 | ーが定期購入を挑<br> 購入データをデ<br><u>詳しくは、定期</u> | ≹供できるよう、<br>ペロッパーと共<br>購入についての |
|         | 1               | $\odot$           | Φ     | 定期購入      |      |          |     | <u>説明</u> る        | <u>とご覧ください</u>                        |                                        |                                |
|         | Google アカウントを管理 |                   |       | 予算と履歴     |      |          |     | 有効                 |                                       |                                        |                                |
|         |                 |                   | _     |           |      |          |     | IPOT               | マネジャー                                 |                                        | م م                            |
|         | アプリとデバイスの管理     |                   |       | コードを利用    |      |          |     | 月額:<br>次回0         | プラン<br>Dお支払い: ¥500                    |                                        | IPO                            |
| , Þ     | 通知と特典           | 5                 |       |           |      |          |     |                    |                                       |                                        |                                |
| 8       | お支払いと定期購入       |                   |       |           |      |          |     |                    |                                       |                                        |                                |
| ۲       | Play プロテクト      |                   |       |           |      |          |     |                    |                                       |                                        |                                |
|         | ライブラリ           | E                 |       |           |      |          |     |                    |                                       |                                        |                                |
| ជ       | Play Pass       |                   |       |           |      |          |     |                    |                                       |                                        |                                |
| ♦       | Play Points     |                   |       |           |      |          |     |                    |                                       |                                        |                                |
| 3       | Play でのカスタマイズ   |                   |       |           |      |          |     |                    |                                       |                                        |                                |
| ۹       | 設定              | 1                 |       |           |      |          |     |                    |                                       |                                        |                                |
| 0       | ヘルプとフィードバック     |                   |       |           |      |          |     |                    |                                       |                                        |                                |
|         | • •             |                   |       | •         |      |          |     |                    | •                                     |                                        |                                |

- 1. Google Play ストアを開きます。
- 2. 右上のユーザーアイコンをタップします。
- 3. 「お支払いと定期購入」を選択します。
- 4. 「定期購入」を選択します。
- 5. 「IPO マネジャー」をタップします。

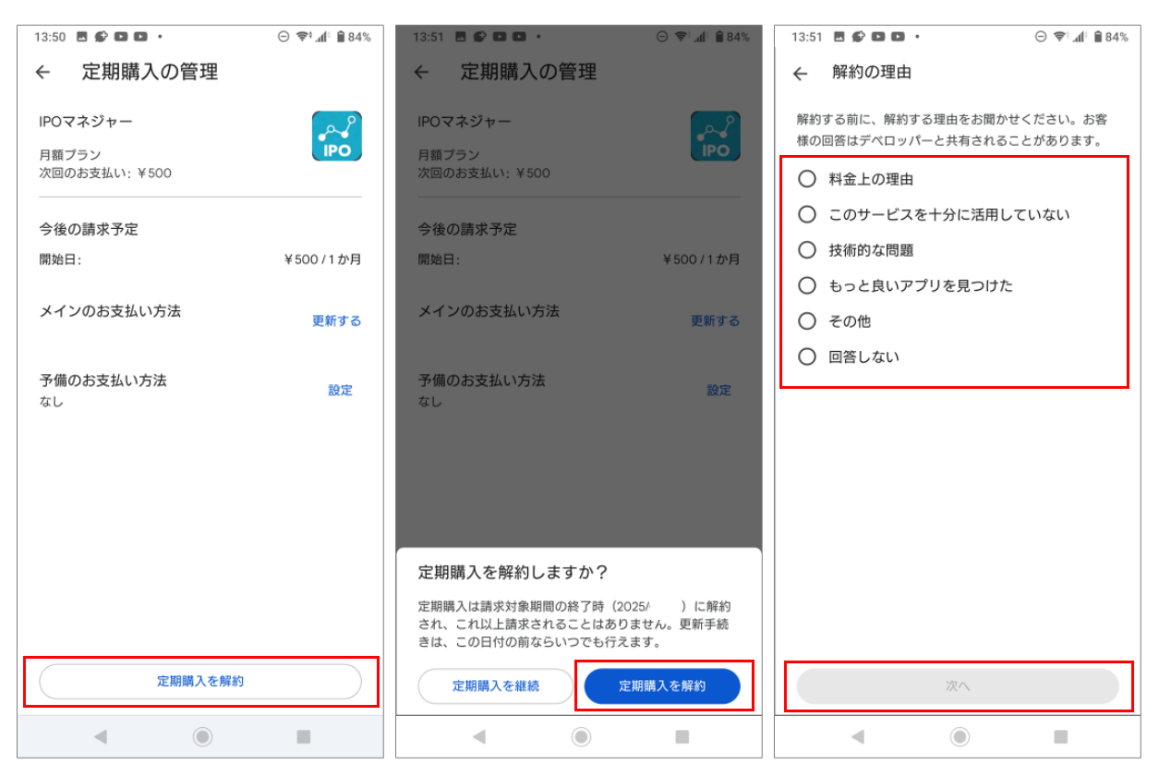

>定期購入の管理>定期購入を解約しますか?>解約の理由

- 6. 「定期購入を解約」をタップします。
- 7. 次の画面でも「定期購入を解約」をタップします。
- 8. 解約理由を選択して、画面の指示にしたがって進めます。

※解約後、定期購入画面で「IPO マネジャー」が表示されていないかキャンセルされている ことを確認してください。

# <u>よくあるご質問(FAQ)</u>

#### Q1. サービス終了後にアプリはどうなりますか?

A1. サービス終了日以降、アプリはご利用いただけなくなります。ログインやデータの閲 覧もできませんので、必要なデータは事前にスクリーンショットなどで保存してくださ い。

#### Q2. サブスクリプション会員ですが、退会手続きは必要ですか?

A2. 必要です。上記の手順に従い、サブスクリプションの解約を行ってください。

#### Q3. サブスクリプションの解約はいつまでにする必要がありますか?

A3. 加入日や課金開始日によって異なりますので、端末の表示をご確認ください。

#### Q4. アプリの「アカウントの削除」で解約はできますか?

A4. サブスクリプションの解約にはなりません。必ず解約手続きが必要です。

# Q5. サブスクリプションの解約をし忘れたので課金されました。返金してもらえますか?

A5. 申し訳ございませんが、返金はできかねます。

以上